## ヘルプシート

## 困った時にこちらをご覧ください。

| No. | タブレットの様子               | こちらをお試しください                                                                                                    |                                                                                                    |
|-----|------------------------|----------------------------------------------------------------------------------------------------|----------------------------------------------------------------------------------------------------|
| 1   | 家族からのビデオ通話<br>の着信を取りたい | このまでのときは<br>画面をタッチしてね                                                                                                    | 着信が画面の<br>上に表示され<br>たら、「応答」<br>を押してくださ<br>い。                                                                                                    |
| 2   | 画面が消えてしまった             |                                                                                                    | タブレットの側<br>面にある小さ<br>い方のボタン<br>を軽く押し込み<br>ます。                                                                                                   |
| 3   | 画面が消えてしまった(2番で解決しない場合) | 充電コードとタブレットを接   にさしてください。   「「「「」」」」」 「」」」 「」」」 「」」」 「」」」 「」」」 「」」」 「」」」 「」」」 「」」」 「」」」 「」」」 「」」」 「」」」 「」」」 「」」」 「」」」 「」」」 「」」」 「」」」 「」」」 「」」」 「」」」 「」」」 「」」」 「」」」 「」」」 「」」」 「」」」 「」」」 「」」」 「」」) 「」」」 「」」) 「」」) 「」」」 「」」」 「」」」 「」」」 「」」」 「」」」 「」」」 「」」」 「」」」 「」」」 「」」」 「」」 「」  「」  「」  「」  「」  「」  「」  「  「」  「」  「」  「」  「」  「」  「」  「」  「」  「」  「」  「」  「」  「」  「」  「  「」  「  「  「  「  「  「  「  「  「  「  「  「  「  「  「  「  「  「  「  「  「 | <ul> <li>続し、コンセント</li> <li>充電コードの<br/>太い方を、コン<br/>セントの穴にさします。</li> <li>充電コードの<br/>細い方を、タブ<br/>レットの下の<br/>穴にさします。</li> <li>ふく待ってから、い。</li> </ul> |

Copyright © 2022 Connrod Co., Ltd. All rights reserved

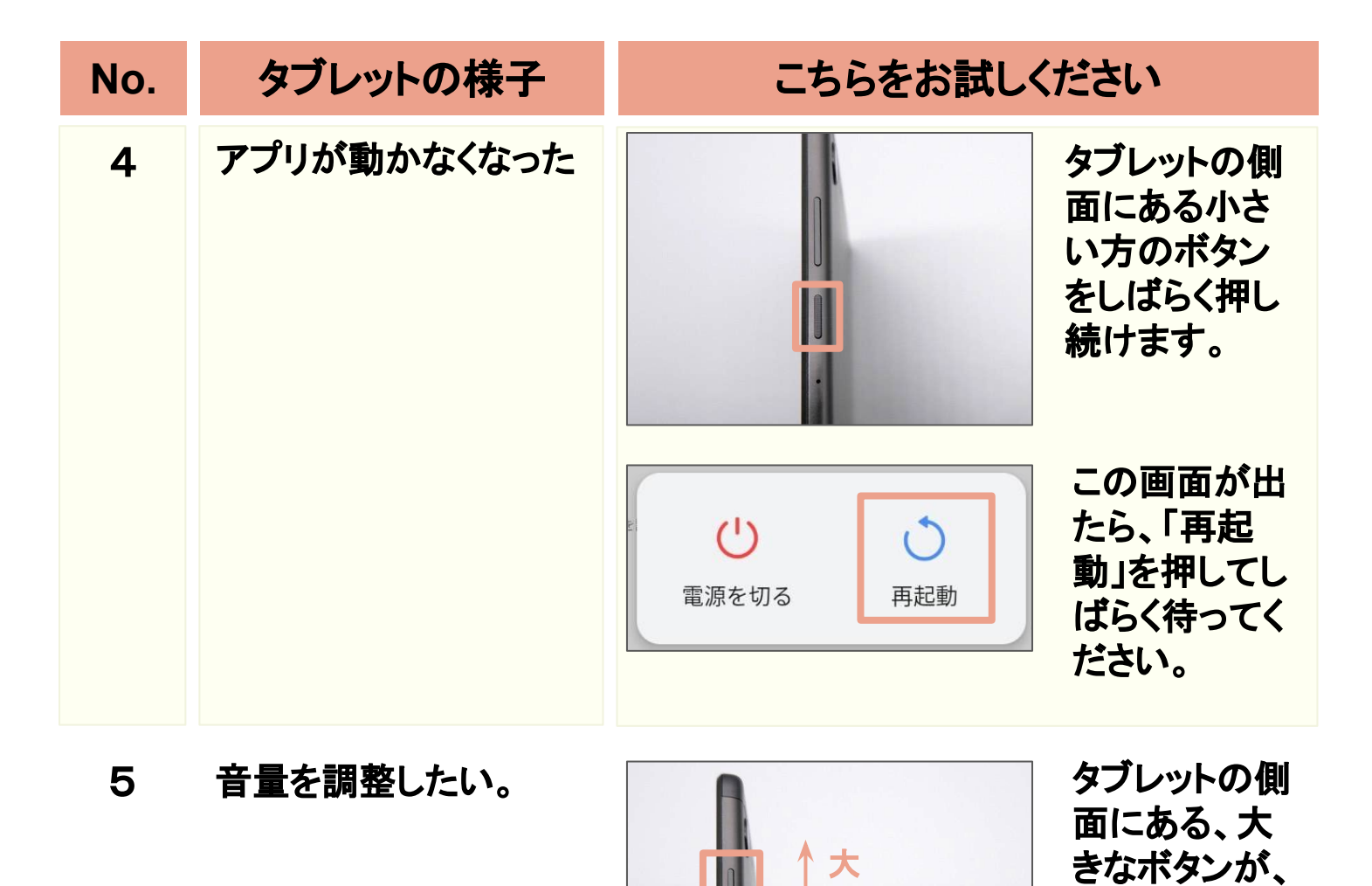

ボタンの上の方を押すと、音量が大きくなり ます。 ボタンの下の方を押すと、音量が小さくなり ます。

一小

音量を調整す

るボタンです。

Copyright © 2022 Connrod Co., Ltd. All rights reserved